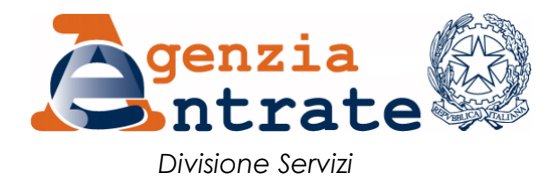

## Guida all'utilizzo della procedura "Crediti d'imposta sanificazione e adeguamento COVID-19"

La presente guida illustra le funzionalità della procedura telematica "*Crediti d'imposta sanificazione e adeguamento COVID-19*", accessibile dall'area riservata del sito internet dell'Agenzia delle Entrate, con la quale i soggetti che hanno diritto ai crediti d'imposta per l'adeguamento degli ambienti di lavoro (articolo 120 del decreto-legge n. 34 del 2020) e per le spese di sanificazione e acquisto dei dispositivi di protezione (articolo 125 del decreto-legge n. 34 del 2020) comunicano all'Agenzia delle Entrate l'ammontare delle spese ammissibili per i medesimi crediti d'imposta, secondo quanto previsto dai provvedimenti del Direttore dell'Agenzia delle Entrate del 10 luglio 2020 e dell'8 gennaio 2021.

La procedura può essere utilizzata direttamente dai soggetti beneficiari dei crediti d'imposta, oppure dagli intermediari di cui all'articolo 3, comma 3, del decreto del Presidente della Repubblica 22 luglio 1998, n. 322 (es. commercialisti e CAF), che inviano la comunicazione in nome e per conto dei propri clienti.

La comunicazione delle spese per:

- l'adeguamento degli ambienti di lavoro (art. 120 D.L. n. 34/2020) deve essere inviata entro il 31 maggio 2021;
- la sanificazione e l'acquisto dei dispositivi di protezione (art. 125 D.L. n. 34/2020) deve essere inviata entro il 7 settembre 2020.

L'invio di una comunicazione sostituisce integralmente tutte le eventuali comunicazioni precedentemente inviate, per il credito o i crediti a cui si riferisce. Se nella nuova comunicazione per uno dei due crediti non è stato indicato alcun importo, in assenza di rinuncia, per tale credito resta valida l'eventuale precedente comunicazione già trasmessa.

#### Accesso alla procedura

Dopo l'autenticazione nell'area riservata del sito internet dell'Agenzia delle Entrate, è possibile accedere alla procedura seguendo il percorso *"La mia scrivania / Servizi per / Comunicare"* e poi cliccando sul collegamento *"Crediti d'imposta sanificazione e adeguamento COVID-19"*, come indicato dalla freccia di colore rosso nella figura seguente.

| Servizi Entratel                                       | Ti trovi in: La mia scrivania / Servizi per / Comunicare                                     |
|--------------------------------------------------------|----------------------------------------------------------------------------------------------|
| Servizi per 🔨                                          | Comunicaro                                                                                   |
| Inviare                                                | Comunicare                                                                                   |
| Pagare                                                 |                                                                                              |
| Registrare contratti di locazione                      | Bonus Vacanze Emissione Fatture                                                              |
| Comunicare                                             | Dati variazione modello AA5/6                                                                |
| Richiedere                                             | Domicilio per notifica atti                                                                  |
| Validare e convertire file                             | PEC per notifica atti                                                                        |
| Fatture e corrispettivi                                | Opzione archivio VIES                                                                        |
| Ricevute                                               | In.Te.S.A Invio telematico segnalazioni anomalie                                             |
| Software                                               | Segnalazioni Studi di Settore - Redditi annualità corrente                                   |
| Comunicazioni                                          | Segnalazioni Studi di Settore - Redditi annualità precedente                                 |
| Regime IVA mini One Stop                               | Dichiarazione sostitutiva relativa al canone di abbonamento alla televisione per uso privato |
| Shop                                                   | Costituzione gruppo IVA                                                                      |
| Consultazioni                                          | Credito d'imposta per gli investimenti pubblicitari incrementali                             |
| Deleghe                                                | Piattaforma Cessione Crediti                                                                 |
| Servizi Ipotecari e Catastali,<br>Osservatorio Mercato | Comunicazione opzione crediti e detrazioni                                                   |
| Immobiliare                                            | Bonus TV                                                                                     |
| Profilo Utente                                         | Crediti d'imposta sanificazione e adeguamento COVID-19                                       |

Dopo aver eseguito l'accesso alla procedura, nella pagina iniziale è necessario indicare preliminarmente se la comunicazione (o la rinuncia) viene inviata in nome e per conto proprio, oppure in nome e per conto di altri soggetti, come riportato nella figura seguente.

| Servizi Entratel                     | Ti trovi in: La mia scrivania / Servizi per / Comunicare / Crediti d'imposta sanificazione e adeguamento COVID-19 |
|--------------------------------------|----------------------------------------------------------------------------------------------------|
| Servizi per 🔨                        | Crediti d'imposta sanificazione e adeguamento COVID-19                                                            |
| Inviare                              | erealt a imposta samileazione e adeguamento covidi 13                                                             |
| Pagare                               | Richiedi per te stesso                                                                                            |
| Registrare contratti di<br>locazione | Richiedi per te Opzione disponibile                                                                               |
| Comunicare                           | Richiedi come intermediario                                                                                       |
| Richiedere                           |                                                                                                    |
| Validare e convertire file           | Richiedi come intermediario                                                                                       |
| Fatture e corrispettivi              | Richiedi come tutore.                                                                                             |
| Ricevute                             | Richiedi come tutore                                                                                              |

Poi, nel caso in cui la comunicazione (o la rinuncia) sia inviata in nome e per conto di altri soggetti, è necessario indicare il relativo codice fiscale, come evidenziato nella figura seguente.

| Servizi Entratel                     | Ti trovi in: La mia scrivania / Servizi per / Comunicare / Crediti d'imposta sanificazione e adeguamento COVID-19 / Richiedi |
|--------------------------------------|----------------------------------------------------------------------------------------------------|
| Servizi per 🔨                        | Dichiasta Craditi d'impacta capificazione e adeguamente COVID, 19 come intermediarie                                         |
| Inviare                              | Richlesta crediti d'imposta samilicazione e adeguamento covid- 19 come intermediano                                          |
| Pagare                               |                                                                                                    |
| Registrare contratti di<br>locazione | Indicare il codice fiscale del beneficiario                                                                                  |
| Comunicare                           | Codice fiscale:                                                                                                    |
| Richiedere                           |                                                                                                    |
| Validare e convertire file           | Conferma                                                                                                    |
| Fatture e corrispettivi              |                                                                                                    |
| Ricevute                             |                                                                                                    |
| Software                             |                                                                                                    |
| Comunicazioni                        |                                                                                                    |
| Regime IVA mini One Stop<br>Shop     |                                                                                                    |
| Consultazioni                        |                                                                                                    |

Nel caso in cui la comunicazione (o la rinuncia) è inviata in nome e per conto proprio, naturalmente non è necessario indicare il codice fiscale del beneficiario, perché già noto alla procedura (il beneficiario del credito corrisponde all'utenza di lavoro).

A questo punto, si accede alla *home page* della procedura, dalla quale è possibile iniziare la compilazione della comunicazione (o della rinuncia), oppure consultare le ricevute delle comunicazioni/rinunce già inviate.

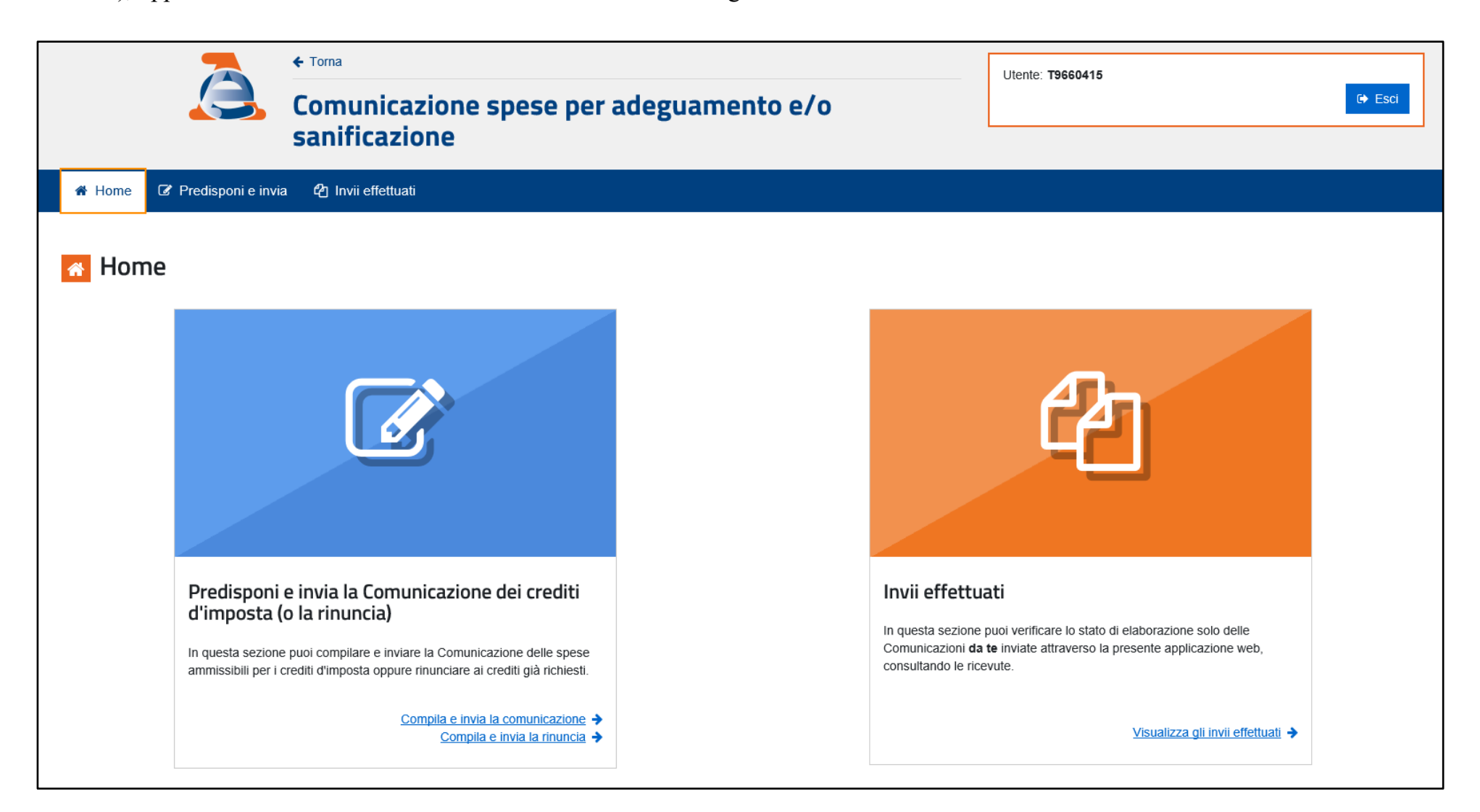

### Compilazione e invio di una comunicazione

La procedura propone anzitutto l'informativa sul trattamento dei dati personali, che l'utente deve confermare di aver letto (spuntando l'apposita casella posta in calce all'informativa). A questo punto, l'utente può cliccare sul pulsante "Prosegui" e iniziare la compilazione.

|                             |                                                  | COMUNICAZIONE DELLE SPESE PER L'ADEGUAMENTO                                                                                                    |
|-----------------------------|--------------------------------------------------|----------------------------------------------------------------------------------------------------|
| edisponi e invia            | Comunicazioi                                     | DEGLI AMBIENTI DI LAVORO E/O PER LA SANIFICAZIONE E /Oro                                                                                                    |
| Compila e invia la          | dispositivi di pro                               | L'ACQUISTO DEI DISPOSITIVI DI PROTEZIONE                                                                                                    |
| municazione                 |                                                  | litolare dei trattamento                                                                                                    |
| Compila e invia la rinuncia |                                                  | Titolare del trattamento dei dati personali è l'Agenzia delle Entrate, con sede in Roma,                                                                                          |
|                             | <ul> <li>Compilazione comu</li> </ul>            | via Giorgione n. 106 - 00147.                                                                                                    |
|                             |                                                  | Responsabile del trattamento Per le attività di verifica della corrispondenza del codice IBAN con l'intestatario                                                                  |
|                             | Comunicazione relativa al contribi               | dell'istanza, Agenzia delle Entrate si avvale di PagoPA Spa, in qualità di Responsabile                                                                                           |
|                             | 1                                                | del trattamento dei dati ai sensi dell'art. 28 del Regolamento UE 679/16.<br>Agenzia delle Entrate si avvale inoltre del partner tecnologico Sogei Spa. al guale è                |
|                             | Dati Beneficiario                                | affidata la gestione del sistema informativo dell'Anagrafe tributaria, designato per questo                                                                                       |
|                             | Dati Beneficiario                                | Responsabile del trattamento dei dati ai sensi dell'art. 28 del Regolamento UE 679/16.                                                                                            |
|                             | Dati Denenciano                                  | Responsabile della Protezione dei Dati<br>Il dato di contatto del Responsabile della Protezione dei Dati dell'Agenzia delle Entrate                                               |
|                             | Codice fiscale del contribuente                  | è: entrate.dpo@agenziaentrate.it                                                                                                    |
|                             | PRMPRM60R10H501O                                 | Diritti dell'interessato                                                                                                    |
|                             | Credito richiesto                                | L'interessato ha il diritto, in qualunque momento, di ottenere la conferma dell'esistenza o                                                                                       |
|                             |                                                  | sito web dell'Agenzia delle Entrate. Ha inoltre il diritto di chiedere, nelle forme previste                                                                                      |
|                             | <ul> <li>Credito d'imposta per l'ade;</li> </ul> | dall'ordinamento, la rettifica dei dati personali inesatti e l'integrazione di quelli incompleti                                                                                  |
|                             | <ul> <li>Credito d'imposta per la sa</li> </ul>  | e di esercitare ogni altro diritto al sensi degli articoli da 18 a 22 dei Regolamento<br>laddove applicabili.                                                                     |
|                             | ○ Entrambi i crediti (art. 120 €                 | Tali diritti possono essere esercitati con richiesta indirizzata a: Agenzia delle Entrate, Via                                                                                    |
|                             |                                                  | Giorgione n. 106 - 00147 Roma - indirizzo di posta elettronica:                                                                                                    |
|                             | Acquisisci i dati                                | Qualora l'interessato ritenga che il trattamento sia avvenuto in modo non conforme al                                                                                             |
|                             |                                                  | Regolamento e al D.Lgs. 196/2003, potrà rivolgersi al Garante per la Protezione dei dati<br>Personali, ai sensi dell'art. 77 del medesimo Regolamento. Eliteriori informazioni in |
|                             |                                                  | ordine ai suoi diritti sulla protezione dei dati personali sono reperibili sul sito web del                                                                                       |
|                             |                                                  | Garante per la Protezione dei Dati Personali all'indirizzo <u>www.garanteprivacy.it</u> .                                                                                         |
|                             | Comunicazione                                    | Il richiedente si impegna a fornire la presente informativa anche ai soggetti terzi (familiari                                                                                    |
|                             |                                                  | cui all'art. 85 del decreto legistarivo 6 settembre 2011, n. 159.                                                                                                    |
|                             |                                                  | ✓ ho letto                                                                                                    |
|                             |                                                  | A.                                                                                                    |
|                             | Agenzia delle Entrate - Via Giore                | 🕒 Prosegui                                                                                                    |

Per ritornare alla pagina iniziale della procedura (pagina 3 della presente guida), cliccare sul pulsante "*Torna*" posto in alto a sinistra, indicato dalla freccia di colore rosso nella figura seguente.

|                             | Comunicazione spese per adeguamento e/o sanificazione                                                                                                    | Utente: PRMPRM60R10H501O                              |
|-----------------------------|----------------------------------------------------------------------------------------------------|-------------------------------------------------------|
| A Home                      | a 🖓 Invii effettuati                                                                                                    |                                                       |
| Predisponi e invia          | Comunicazione spese per l'adeguamento degli ambienti di dispositivi di protezione                                                                                                    | lavoro e/o sanificazione e acquisto di                |
| Compila e invia la rinuncia | Compilazione comunicazione                                                                                                    | Documentazione                                        |
|                             | Comunicazione relativa al contribuente PRM PRM - PRMPRM60R10H501O                                                                                                    | Per maggiori informazioni puoi consultare la seguente |
|                             | 123Dati BeneficiarioSpese e CreditoInvio                                                                                                    | • ??                                                  |
|                             | Dati Beneficiario                                                                                                    | - 17                                                  |
|                             | Codice fiscale del contribuente beneficiario del credito:                                                                                                    |                                                       |
|                             | PRMPRM60R10H501O                                                                                                    |                                                       |
|                             |                                                                                                    |                                                       |
|                             | Credito d'imposta per l'adeguamento degli ambienti di lavoro (art. 120 D.L. n. 34/2020)     Credito d'imposta per la sanificazione e l'acquisto dei dispositivi di protezione (art. 125 D.L. n. 34/2020) |                                                       |
|                             | O Entrambi i crediti (art. 120 e 125 D.L. n. 34/2020)                                                                                                    |                                                       |
|                             | Acquisisci i dati                                                                                                    |                                                       |

Per compilare una comunicazione, è necessario anzitutto indicare:

- l'eventuale rappresentante legale del beneficiario (se richiesto);
- se la comunicazione stessa si riferisce a uno oppure a entrambi i crediti, selezionando la relativa opzione;

e poi cliccare sul pulsante

Acquisisci i dati

posto in basso a sinistra nella figura seguente.

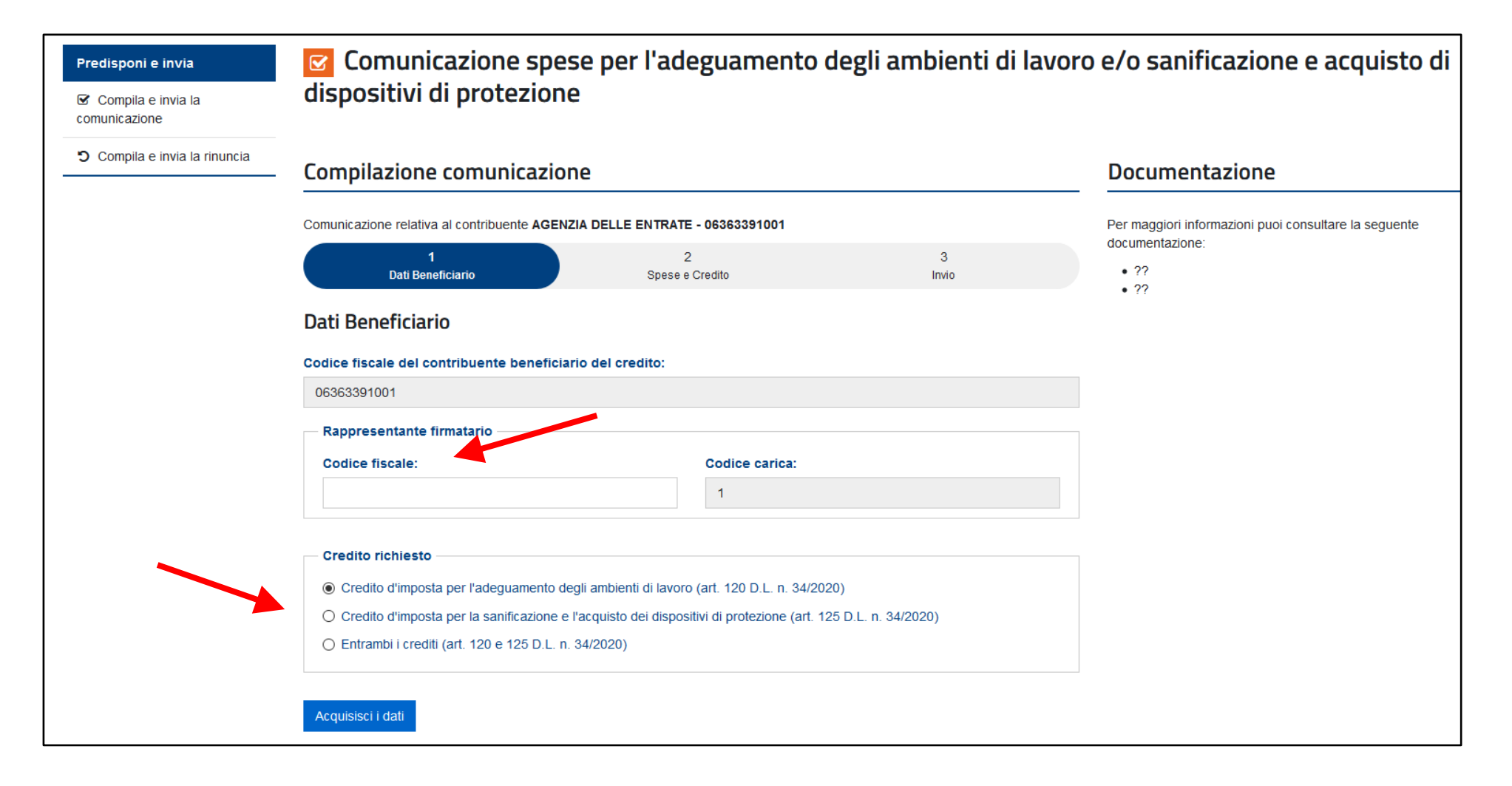

### Credito per adeguamento ambienti di lavoro (articolo 120 del decreto-legge n. 34 del 2020)

Deve essere anzitutto indicato il codice dell'attività svolta dal beneficiario (selezionando una delle voci presenti nel menu a tendina), oppure se il beneficiario rientra tra le "Associazioni, fondazioni e altri enti privati, compresi gli enti del Terzo settore", spuntando l'apposita casella, come da figura seguente.

Nel caso in cui si volesse ritornare alla pagina precedente, è possibile cliccare sul collegamento indicato dalla freccia di colore verde.

| odi                                             | to d'imposta por l'adoguam                                                                                                    | aanta dagli ambianti di lavar                                                        | o (art 120 D L n 24/202)                                      |
|-------------------------------------------------|----------------------------------------------------------------------------------------------------|--------------------------------------------------------------------------------------|---------------------------------------------------------------|
| eun                                             | to u imposta per radeguari                                                                                                    | iento degli ambienti di lavoro                                                       | 0 (art. 120 D.L. 11. 34/2020                                  |
| Attiv                                           | ità                                                                                                    |                                                                                      |                                                               |
| Codi                                            | ce attività:                                                                                                    |                                                                                      |                                                               |
|                                                 |                                                                                                    |                                                                                      | ~                                                             |
|                                                 | ssociazioni, fondazioni e altri enti privati                                                                                                    |                                                                                      |                                                               |
|                                                 |                                                                                                    |                                                                                      |                                                               |
| Snor                                            | e agevolabili e Credito d'imposta                                                                                                    |                                                                                      |                                                               |
| Spes                                            | se agevolabili e Credito d'imposta —                                                                                                    |                                                                                      |                                                               |
| Spes<br>Spes                                    | se agevolabili e Credito d'imposta —<br>se sostenute nel 2020 fino al mese pi                                                                                                    | recedente la data di sottoscrizione dell                                             | la comunicazione:                                             |
| Spes<br>Spes<br>€                               | se agevolabili e Credito d'imposta —<br>se sostenute nel 2020 fino al mese pi<br>0                                                                                                    | recedente la data di sottoscrizione dell                                             | la comunicazione:                                             |
| Spes<br>Spes<br>€<br>Spes                       | se agevolabili e Credito d'imposta —<br>se sostenute nel 2020 fino al mese p<br>0<br>se da sostenere dal mese della sotto                                                                                  | recedente la data di sottoscrizione dell<br>oscrizione della comunicazione e fino al | la comunicazione:<br>,00<br>I 31 dicembre 2020:               |
| Spes<br>Spes<br>€<br>Spes                       | se agevolabili e Credito d'imposta —<br>se sostenute nel 2020 fino al mese pi<br>0<br>se da sostenere dal mese della sotto<br>0                                                                            | recedente la data di sottoscrizione dell<br>oscrizione della comunicazione e fino al | la comunicazione:<br>,00<br>I 31 dicembre 2020:<br>,00        |
| Spes<br>Spes<br>€<br>Spes<br>€<br>Total         | se agevolabili e Credito d'imposta —<br>se sostenute nel 2020 fino al mese pi<br>0<br>se da sostenere dal mese della sotto<br>0<br>le spese (max. 80.000 €) :                                              | recedente la data di sottoscrizione dell<br>escrizione della comunicazione e fino al | la comunicazione:<br>,00<br>I 31 dicembre 2020:<br>,00        |
| Spes<br>Spes<br>€<br>Spes<br>€<br>Total         | se agevolabili e Credito d'imposta —<br>se sostenute nel 2020 fino al mese pr<br>0<br>se da sostenere dal mese della sotto<br>0<br>le spese (max. 80.000 €) :<br>0                                         | recedente la data di sottoscrizione dell<br>scrizione della comunicazione e fino al  | la comunicazione:<br>,00<br>I 31 dicembre 2020:<br>,00        |
| Spes<br>Spes<br>€<br>Spes<br>€<br>Total         | se agevolabili e Credito d'imposta —<br>se sostenute nel 2020 fino al mese pi<br>0<br>se da sostenere dal mese della sotto<br>0<br>le spese (max. 80.000 €) :<br>0<br>lito d'imposta (60% delle spese):    | recedente la data di sottoscrizione dell<br>escrizione della comunicazione e fino al | la comunicazione:<br>,00<br>I 31 dicembre 2020:<br>,00        |
| Spes<br>Spes<br>€<br>Spes<br>Total<br>€<br>Cred | se agevolabili e Credito d'imposta<br>se sostenute nel 2020 fino al mese pr<br>0<br>se da sostenere dal mese della sotto<br>0<br>le spese (max. 80.000 €) :<br>0<br>lito d'imposta (60% delle spese):<br>0 | recedente la data di sottoscrizione dell<br>scrizione della comunicazione e fino al  | la comunicazione:<br>,00<br>I 31 dicembre 2020:<br>,00<br>.00 |

LA COMUNICAZIONE DELLE SPESE PER IL CREDITO D'IMPOSTA PER L'ADEGUAMENTO DEGLI AMBIENTI DI LAVORO (ART. 120 DEL DECRETO-LEGGE N. 34 DEL 2020) DEVE ESSERE INVIATA ENTRO IL 31 MAGGIO 2021. Devono, poi, essere indicati gli importi delle spese che danno diritto al credito d'imposta e in particolare:

- le spese sostenute nel 2020 fino al mese precedente la data di sottoscrizione della comunicazione;
- le spese da sostenere dal mese della sottoscrizione della comunicazione e fino al 31 dicembre 2020 (nel caso in cui la comunicazione fosse inviata nel 2021, questo campo non dovrà essere compilato e dovranno essere unicamente indicate, nel campo precedente, le spese sostenute nel 2020).

La procedura calcola automaticamente il totale delle spese e vi applica il limite previsto di 80 mila euro; pertanto, eventuali importi superiori saranno ridotti al predetto limite di 80 mila euro. La procedura, inoltre, calcola automaticamente il relativo credito d'imposta, pari al 60% delle spese (che, in virtù del limite applicato alle spese, non sarà mai superiore a 48 mila euro). Si riporta di seguito un esempio.

|       | /ità                                                          |                                       |
|-------|---------------------------------------------------------------|---------------------------------------|
| Codi  | ice attività:                                                 |                                       |
| 55    | 51000 - Alberghi                                              | · · · · · · · · · · · · · · · · · · · |
| A     | ssociazioni, fondazioni e altri enti privati                  |                                       |
| Spes  | se agevolabili e Credito d'imposta                            |                                       |
| Spes  | se sostenute nel 2020 fino al mese precedente la data di sott | toscrizione della comunicazione:      |
| €     | 100.000                                                       | ,00                                   |
| Spes  | se da sostenere dal mese della sottoscrizione della comunic   | azione e fino al 31 dicembre 2020:    |
| €     | 50.000                                                        | .00                                   |
| Total | ıle spese (max. 80.000 €) :                                   |                                       |
| €     | 80.000                                                        | .00                                   |
| Cred  | dito d'imposta (60% delle spese):                             |                                       |
| €     | 48.000                                                        | .00                                   |
|       |                                                               |                                       |

### Credito per sanificazione e acquisto dispositivi di protezione (articolo 125 del decreto-legge n. 34 del 2020)

Deve essere indicato l'ammontare delle spese che danno diritto al credito d'imposta e in particolare:

- le spese sostenute nel 2020 fino al mese precedente la data di sottoscrizione della comunicazione; -
- le spese da sostenere dal mese della sottoscrizione della comunicazione e fino al 31 dicembre 2020. -

La procedura automaticamente ne calcola il totale e poi calcola il credito d'imposta, pari al 60% delle spese. Considerato che l'ammontare del credito d'imposta non può essere superiore a 60 mila euro, eventuali importi superiori saranno ridotti al predetto limite di 60 mila euro. Si riporta di seguito un esempio.

|             | e sostenute nel 2020 fino al mese precedente la data di sottoscrizione della comi                                                   | inicazione:                 |  |
|-------------|----------------------------------------------------------------------------------------------------|-----------------------------|--|
|             | 100.000                                                                                                    | ,00                         |  |
| ese         | e da sostenere dal mese della sottoscrizione della comunicazione e fino al 31 dic                                                   | embre 2020::                |  |
| :           | 100.000                                                                                                    | ,00                         |  |
| ale         | e spese:                                                                                                    |                             |  |
|             | 200.000                                                                                                    | ,00                         |  |
| edi         | ito d'imposta (60% delle spese - max 60.000 €):                                                                                     |                             |  |
| E           | 60.000                                                                                                    | ,00                         |  |
| L'i<br>port | importo del credito d'imposta sanificazione non può essere complessivamente superiore a<br>ti superiori saranno ridotti a 60.000 €. | 60.000 € e quindi eventuali |  |

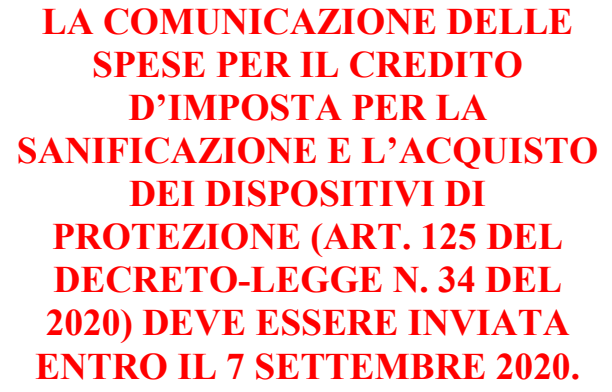

Nel caso in cui la comunicazione non sia stata compilata correttamente, la procedura non consente di proseguire e visualizza il relativo messaggio di errore, come nell'esempio seguente.

|            | se agevolabili e Credito d'imposta                                                                                            |                                         |
|------------|----------------------------------------------------------------------------------------------------|-----------------------------------------|
| pes        | se sostenute nel 2020 fino al mese precedente la data di sottoscrizione                                                       | della comunicazione:                    |
| €          | 0                                                                                                    | ,00,                                    |
| pes        | se da sostenere dal mese della sottoscrizione della comunicazione e fin                                                       | o al 31 dicembre 2020::                 |
| €          | 0                                                                                                    | ,00                                     |
| otal       | le spese:                                                                                                    |                                         |
| €          | 0                                                                                                    | ,00                                     |
| red        | dito d'imposta (60% delle spese - max 60.000 €):                                                                              |                                         |
| €          | 0                                                                                                    | ,00                                     |
| ) L<br>npo | _'importo del credito d'imposta sanificazione non può essere complessivamente s<br>orti superiori saranno ridotti a 60.000 €. | superiore a 60.000 € e quindi eventuali |
|            |                                                                                                    |                                         |

Se la comunicazione è stata compilata correttamente, la procedura propone una pagina di riepilogo dei dati inseriti, come da figura seguente.

| Credito d'imposta per l'adeguamento degli ambienti di lavoro (art. 120 D.L. n. 34/202                           | 0)                                  |
|----------------------------------------------------------------------------------------------------|-------------------------------------|
| Codice attivita': 551000                                                                                        |                                     |
| Spese sostenute nel 2020 fino al mese precedente la data di sottoscrizione della comunicazione                  | 100.000€                            |
| Spese da sostenere dal mese della sottoscrizione della comunicazione e fino al 31 dicembre 2020                 | 50.000€                             |
| Totale spese                                                                                                    | 80.000€                             |
| Credito d'imposta                                                                                               | 48.000€                             |
| Credito d'imposta per la sanificazione e l'acquisto dei dispositivi di protezione (art. 12<br>34/2020)          | 5 D.L. n.                           |
| Spese sostenute nel 2020 fino al mese precedente la data di sottoscrizione della comunicazione                  |                                     |
|                                                                                                    | 100.000€                            |
| Spese da sostenere dal mese della sottoscrizione della comunicazione e fino al 31 dicembre 2020                 | 100.000 €<br>100.000 €              |
| Spese da sostenere dal mese della sottoscrizione della comunicazione e fino al 31 dicembre 2020<br>Totale spese | 100.000 €<br>100.000 €<br>200.000 € |

Per completare l'invio della comunicazione, in fondo alla pagina di riepilogo è necessario "spuntare" l'apposita casella "Firma" e inserire il codice PIN nell'apposito campo, come indicato nella figura seguente.

# Prima di inviare la comunicazione si consiglia di verificare il riepilogo dei dati inseriti, cliccando

sull'apposito pulsante Stampa riepilogo posto in fondo alla pagina.

| Sotto                         | scrizione                                                                                                    |
|-------------------------------|----------------------------------------------------------------------------------------------------|
| 🗹 Fir                         | ma                                                                                                    |
| Data                          | della comunicazione:                                                                                                    |
| 19/0                          | 07/2020                                                                                                    |
| Codice I                      | PIN:                                                                                                    |
| •                             | •••••                                                                                                    |
|                               |                                                                                                    |
| A AT                          | TENZIONE!                                                                                                    |
| L'invio<br>crediti<br>rinunci | di una comunicazione sostituisce integralmente le eventuali comunicazioni precedentemente inviate, per il credito o i<br>a cui si riferisce. Se nella nuova comunicazione per uno dei due crediti non è stato indicato alcun importo, in assenza di<br>ia, per tale credito resta valida l'eventuale precedente comunicazione già trasmessa. |
| Invia co                      | omunicazione 🖨 Stampa riepilogo                                                                                                    |

Dopo aver inviato la comunicazione, la procedura visualizza il numero identificativo attribuito alla comunicazione stessa (indicato dalla freccia di colore rosso). E' possibile stampare il riepilogo della comunicazione, nel quale è indicato anche il relativo numero identificativo,

cliccando sul pulsante

Stampa riepilogo

posto in fondo alla pagina.

|     | Sottoscrizione                                                         |  |
|-----|------------------------------------------------------------------------|--|
| Da  | Data della comunicazione:                                              |  |
|     | 19/07/2020                                                             |  |
| dic | dice PIN:                                                              |  |
|     | ••••••                                                                 |  |
|     |                                                                        |  |
|     | Richiesta correttamente acquisita con identificativo 20071921084678396 |  |
| ~   |                                                                        |  |

ATTENZIONE! L'attribuzione del numero identificativo non garantisce che la comunicazione sia stata accettata. Attraverso tale numero identificativo è possibile consultare la ricevuta di invio della comunicazione, che attesta se la comunicazione stessa è stata accettata, oppure se è stata scartata, per i motivi indicati nella ricevuta stessa.

| 🖀 Home 🛛 🐼 Predisponi e invia              | a 🖓 Invii effettuati             |                            |                                     |                     |           |          |                            |
|--------------------------------------------|----------------------------------|----------------------------|-------------------------------------|---------------------|-----------|----------|----------------------------|
| 省 Invii effettuati                         |                                  |                            |                                     |                     |           |          |                            |
| Elenco delle Istanze da te inviate attrave | erso la presente applicazione we | eb, delle ricevute e delle | e eventuali comunicazioni di scarto |                     |           | Ri       | cevuta da visualizzare:    |
|                                            |                                  |                            |                                     |                     |           | Ric      | :evuta già visualizzata: ► |
|                                            |                                  |                            |                                     |                     | Documenti |          |                            |
| Protocollo                                 | Tipo documento                   | Stato                      | Nome File                           | Data invio          | Acquisiti | Scartati | Ricevuta                   |
| 20071921084678396                          | CIS20                            | Ricevuto                   | 06363391001_CIS20                   | 19/07/2020 21:08:46 | 0         | 0        |                            |

... oppure dalla funzione generale di consultazione delle ricevute dei documenti inviati tramite i servizi telematici dell'Agenzia delle Entrate, accessibile seguendo il percorso "La mia scrivania / Ricevute / Ricerca ricevute" ...

| Ti trov                         | i in: <u>La mia scrivania</u> / <u>F</u>                                                                                     | <u>Ricevute</u> / <u>Ricerca r</u>                                                                  | i <u>cevute</u> / L                                                | ista ricevute                                                           |                                                                                                    |                                                                                           |                                                          |                                           |                                         |                                |                     |                |                              |
|---------------------------------|----------------------------------------------------------------------------------------------------|----------------------------------------------------------------------------------------------------|--------------------------------------------------------------------|-------------------------------------------------------------------------|----------------------------------------------------------------------------------------------------|-------------------------------------------------------------------------------------------|----------------------------------------------------------|-------------------------------------------|-----------------------------------------|--------------------------------|---------------------|----------------|------------------------------|
| List                            | ta ricevute                                                                                                    |                                                                                                    |                                                                    |                                                                         |                                                                                                    |                                                                                           |                                                          |                                           |                                         |                                |                     |                |                              |
| Per v<br>II sim<br>Qual<br>poss | visualizzare o salvare le ric<br>nbolo 🗙 indica che la rice<br>lora nella colonna "Motivi d<br>ibili motivi di scarto di una | evute o le eventuali o<br>vuta non e' disponibil<br>di scarto" venga evide<br>fornitura selezionare | comunicazion<br>e in quanto il<br>enziato un coo<br>l'apposita leg | i di scarto, o<br>file, pur ess<br>dice, vuol dir<br>genda <u>Motiv</u> | ccorre cliccare sul simbolo 亡 corrispor<br>endo stato inviato dall'utente in session<br>re che l'intero file è stato scartato dal sis<br><u>/i di scarto della fornitura</u> | ndente alla riga nella quale<br>e, contiene documenti aut<br>stema: per visualizzare la c | e viene indicato<br>tenticati da un a<br>causa dello sca | ) il protoco<br>altro utent<br>rto è nece | ollo attribuito<br>e.<br>essario clicca | al file invial<br>are direttam | to.<br>ente sul cod | lice. Per vist | alizzare l'elenco di tutti i |
|                                 |                                                                                                    | 1                                                                                                   |                                                                    |                                                                         | N. ricevute trovate per la ric                                                                                                    | cerca effettuata: 1                                                                       |                                                          |                                           |                                         |                                |                     |                |                              |
|                                 | Protocollo                                                                                                    | Tipo documento                                                                                      | Ricevuta                                                           | Stato                                                                   | Motivo di scarto della fornitura                                                                                                    | Nome file                                                                                 | Data invio                                               |                                           | Documenti                               |                                | Allegato            | Dettagli       |                              |
|                                 |                                                                                                    | npo documento                                                                                       | Ricevula                                                           | Stato                                                                   | Motivo di scarto della fornitura                                                                                                    | Nome me                                                                                   | Data Invio                                               | Totale                                    | Acquisiti                               | Scartati                       | Allegato            | Dettagli       |                              |
|                                 | 20071921084678396                                                                                                    | CIS20                                                                                               |                                                                    | Ricevuto                                                                |                                                                                                    | 06363391001_CIS20                                                                         | 19/07/2020                                               | 0                                         | 0                                       | 0                              |                     |                |                              |

La ricevuta può essere consultata dall'apposita funzione presente nella home page della procedura ...

### Rinuncia al credito d'imposta

E' possibile inviare la rinuncia per uno dei due crediti d'imposta, oppure per entrambi, cliccando sul collegamento presente nella *home page* della procedura, indicato dalla freccia di colore rosso nella figura seguente.

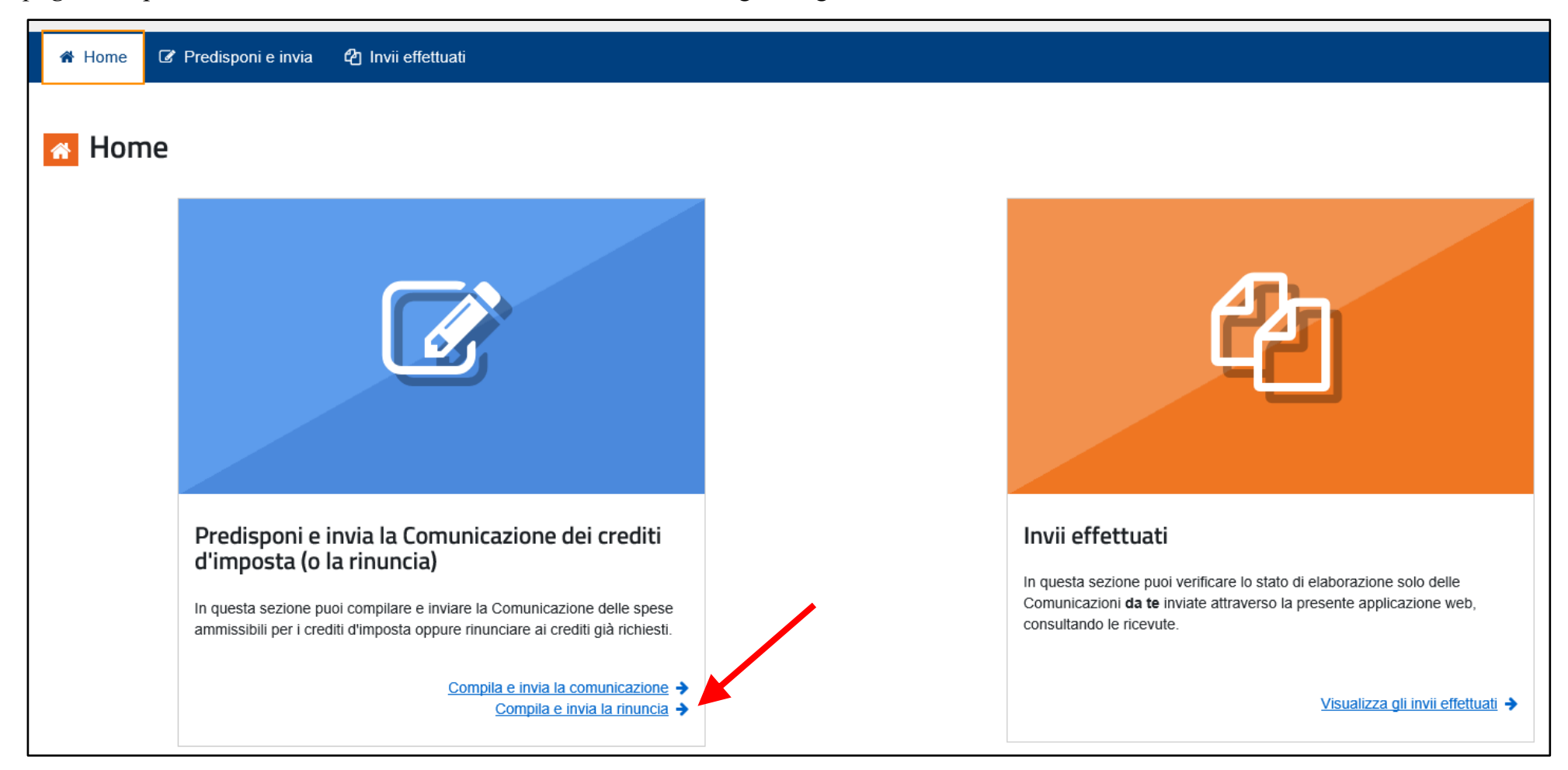

<u>ATTENZIONE! Si ricorda che la rinuncia annulla tutte le comunicazioni precedentemente accettate per il</u> <u>credito o i crediti d'imposta indicati nella rinuncia stessa.</u> E' possibile scegliere di rinunciare a uno oppure a entrambi i crediti d'imposta, selezionando la relativa opzione. Per inviare la rinuncia, è necessario "spuntare" l'apposita casella "Firma", inserire il codice PIN e cliccare sul pulsante di invio.

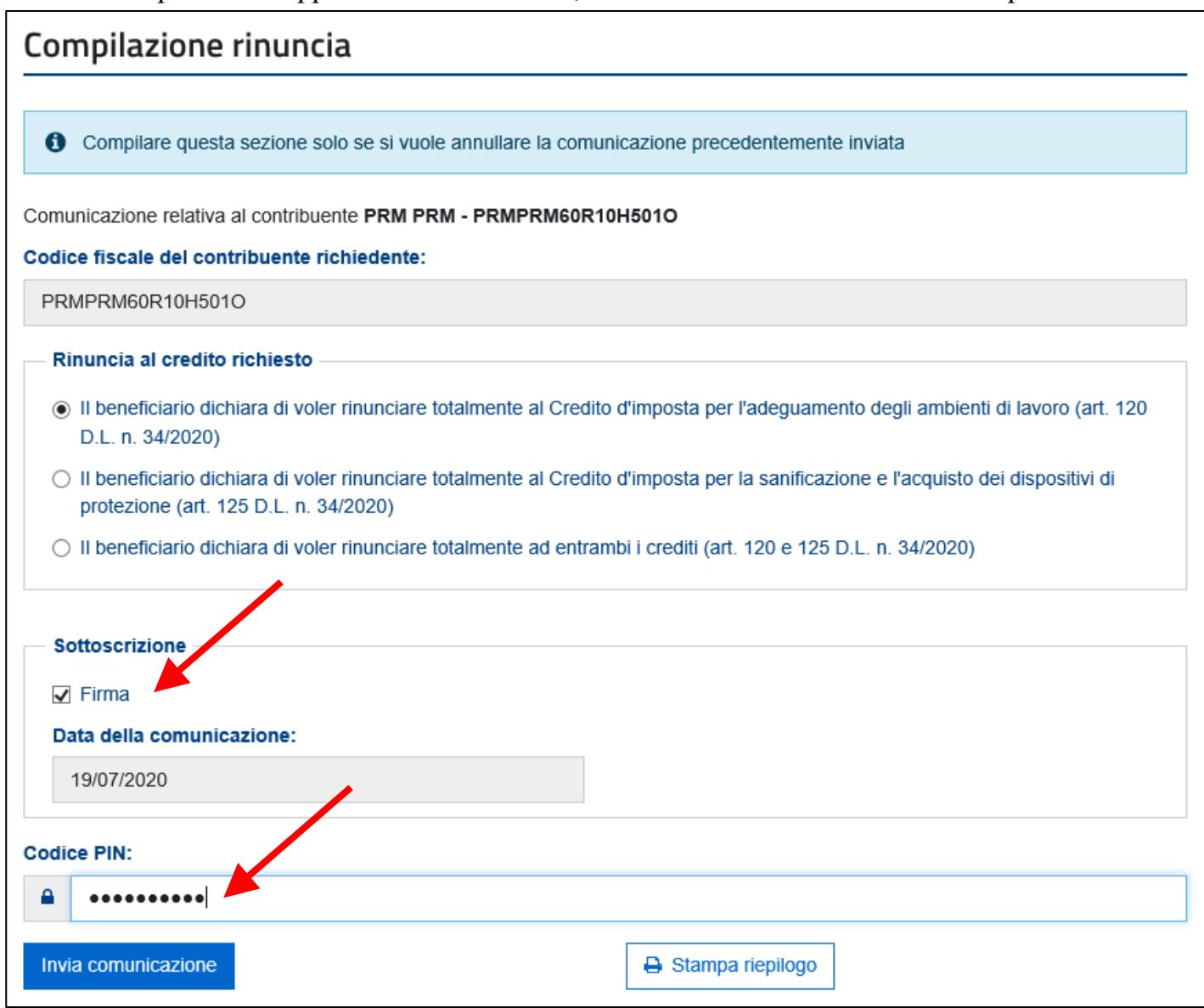

Anche alla rinuncia viene attribuito un numero identificativo (come da figura seguente) ed è possibile stamparne il riepilogo. L'attribuzione del numero identificativo non implica che la rinuncia sia stata accettata.

La ricevuta di accettazione o scarto della rinuncia può essere consultata come illustrato in precedenza per la comunicazione.

| omunicazione relativa al contribuente PRM PRM - PRMPRM60R10H5010  odice fiscale del contribuente richiedente:  PRMPRM60R10H5010  Rinuncia al credito richiesto  Il beneficiario dichiara di voler rinunciare totalmente al Credito d'imposta per l'adeguamento degli ambienti di lavoro (art. 120 D.L. n. 34/2020) Il beneficiario dichiara di voler rinunciare totalmente al Credito d'imposta per la sanificazione e l'acquisto dei dispositivi di protezione (art. 125 D.L. n. 34/2020) Il beneficiario dichiara di voler rinunciare totalmente ad entrambi i crediti (art. 120 e 125 D.L. n. 34/2020) Il beneficiario dichiara di voler rinunciare totalmente ad entrambi i crediti (art. 120 e 125 D.L. n. 34/2020) Il beneficiario dichiara di voler rinunciare totalmente ad entrambi i crediti (art. 120 e 125 D.L. n. 34/2020) Il beneficiario dichiara di voler rinunciare totalmente ad entrambi i crediti (art. 120 e 125 D.L. n. 34/2020) Il beneficiario dichiara di voler rinunciare totalmente ad entrambi i crediti (art. 120 e 125 D.L. n. 34/2020) Il beneficiario dichiara di voler rinunciare totalmente ad entrambi i crediti (art. 120 e 125 D.L. n. 34/2020) Il beneficiario dichiara di voler rinunciare totalmente ad entrambi i crediti (art. 120 e 125 D.L. n. 34/2020) Il beneficiario dichiara di voler rinunciare totalmente ad entrambi i crediti (art. 120 e 125 D.L. n. 34/2020) Il beneficiario dichiara di voler rinunciare totalmente ad entrambi i crediti (art. 120 e 125 D.L. n. 34/2020) Il beneficiario dichiara di voler rinunciare totalmente ad entrambi i crediti (art. 120 e 125 D.L. n. 34/2020) Il beneficiario dichiara di voler rinunciare totalmente ad entrambi i crediti (art. 120 e 125 D.L. n. 34/2020) Il beneficiario dichiara di voler rinunciare totalmente ad entrambi i crediti (art. 120 e 125 D.L. n. 34/2020) Il dice PIN: Il dicata della comunicazione Il dicata correttamente acquisita con identificativo 20071946371778397 Il dice PIN: Il dicata correttamente acquisita con identificativo 20071946371778397 Il dicata dicata contente acquisita con                                      | Compilare questa sezione solo se si vuole annullare la com                                                                            | inicazione precedentemente inviata                               |
|----------------------------------------------------------------------------------------------------|----------------------------------------------------------------------------------------------------|------------------------------------------------------------------|
| omunicazione relativa al contribuente PRM PRM - PRMPRM60R10H5010<br>odice fiscale del contribuente richiedente:<br>PRMPRM60R10H5010<br>■ Rinuncia al credito richiesto<br>■ Il beneficiario dichiara di voler rinunciare totalmente al Credito d'imposta per l'adeguamento degli ambienti di lavoro (art. 120<br>D.L. n. 34/2020)<br>■ Il beneficiario dichiara di voler rinunciare totalmente al Credito d'imposta per la sanificazione e l'acquisto dei dispositivi di<br>protezione (art. 125 D.L. n. 34/2020)<br>■ Il beneficiario dichiara di voler rinunciare totalmente ad entrambi i crediti (art. 120 e 125 D.L. n. 34/2020)<br>■ Il beneficiario dichiara di voler rinunciare totalmente ad entrambi i crediti (art. 120 e 125 D.L. n. 34/2020)<br>■ Il beneficiario dichiara di voler rinunciare totalmente ad entrambi i crediti (art. 120 e 125 D.L. n. 34/2020)<br>■ Il beneficiario dichiara di voler rinunciare totalmente ad entrambi i crediti (art. 120 e 125 D.L. n. 34/2020)<br>■ Il beneficiario dichiara di voler rinunciare totalmente ad entrambi i crediti (art. 120 e 125 D.L. n. 34/2020)<br>■ Il beneficiario dichiara di voler rinunciare totalmente ad entrambi i crediti (art. 120 e 125 D.L. n. 34/2020)<br>■ Il beneficiario dichiara di voler rinunciare totalmente ad entrambi i crediti (art. 120 e 125 D.L. n. 34/2020)<br>■ Il beneficiario dichiara di voler rinunciare totalmente ad entrambi i crediti (art. 120 e 125 D.L. n. 34/2020)<br>■ Il beneficiario dichiara di voler rinunciare totalmente ad entrambi i crediti (art. 120 e 125 D.L. n. 34/2020)<br>■ Il beneficiario dichiara di voler rinunciare totalmente ad entrambi i crediti (art. 120 e 125 D.L. n. 34/2020)<br>■ Il beneficiario dichiara di voler rinunciare totalmente ad entrambi entrambi |                                                                                                    |                                                                  |
| odice fiscale del contribuente richiedente:  PRMPRM60R10H5010  Rinuncia al credito richiesto  Il beneficiario dichiara di voler rinunciare totalmente al Credito d'imposta per l'adeguamento degli ambienti di lavoro (art. 120 D.L. n. 34/2020) Il beneficiario dichiara di voler rinunciare totalmente al Credito d'imposta per la sanificazione e l'acquisto dei dispositivi di protezione (art. 125 D.L. n. 34/2020) Il beneficiario dichiara di voler rinunciare totalmente ad entrambi i crediti (art. 120 e 125 D.L. n. 34/2020) Il beneficiario dichiara di voler rinunciare totalmente ad entrambi i crediti (art. 120 e 125 D.L. n. 34/2020) Il beneficiario dichiara di voler rinunciare totalmente ad entrambi i crediti (art. 120 e 125 D.L. n. 34/2020) Il beneficiario dichiara di voler rinunciare totalmente ad entrambi i crediti (art. 120 e 125 D.L. n. 34/2020) Il beneficiario dichiara di voler rinunciare totalmente ad entrambi i crediti (art. 120 e 125 D.L. n. 34/2020) Il beneficiario dichiara di voler rinunciare totalmente ad entrambi i crediti (art. 120 e 125 D.L. n. 34/2020) Il beneficiario dichiara di voler rinunciare totalmente ad entrambi i crediti (art. 120 e 125 D.L. n. 34/2020) Il beneficiario dichiara di voler rinunciare totalmente ad entrambi i crediti (art. 120 e 125 D.L. n. 34/2020) Il otta della comunicaziones Il yi07/2020 Codice PIN: Il otta contentificativo 20071946371778397 Il otta correttamente acquisita con identificativo 20071946371778397 Il otta correttamente acquisita con identificativo 20071946371778397 Il otta correttamente acquisita con identificativo 20071946371778397 Il otta correttamente acquisita con identificativo 20071946371778397 Il otta correttamente acquisita con identificativo 20071946371778397 Il otta correttamente acquisita con identificativo 20071946371778397 Il otta correttamente acquisita con identificativo 20071946371778397 Il otta correttamente acquisita con identificativo 20071946371778397 Il otta correttamente acquisita con identificativo 20071946371778397 Il otta correttamente acquisit                                     | omunicazione relativa al contribuente PRM PRM - PRMPRM60R                                                                             | 0H501O                                                           |
| PRMPRM60R10H5010  Rinuncia al credito richiesto  Il beneficiario dichiara di voler rinunciare totalmente al Credito d'imposta per l'adeguamento degli ambienti di lavoro (art. 120<br>D.L. n. 34/2020) Il beneficiario dichiara di voler rinunciare totalmente al Credito d'imposta per la sanificazione e l'acquisto dei dispositivi di<br>protezione (art. 125 D.L. n. 34/2020) Il beneficiario dichiara di voler rinunciare totalmente ad entrambi i crediti (art. 120 e 125 D.L. n. 34/2020) Il beneficiario dichiara di voler rinunciare totalmente ad entrambi i crediti (art. 120 e 125 D.L. n. 34/2020) Il beneficiario dichiara di voler rinunciare totalmente ad entrambi i crediti (art. 120 e 125 D.L. n. 34/2020) Il beneficiario dichiara di voler rinunciare totalmente ad entrambi i crediti (art. 120 e 125 D.L. n. 34/2020) Il beneficiario dichiara di voler rinunciare totalmente ad entrambi i crediti (art. 120 e 125 D.L. n. 34/2020) Il beneficiario dichiara di voler rinunciare totalmente ad entrambi i crediti (art. 120 e 125 D.L. n. 34/2020) Il otto credita comunicaziones Il otto credita comunicaziones Il otto credita comunic                               | odice fiscale del contribuente richiedente:                                                                                           |                                                                  |
| <ul> <li>Rinuncia al credito richiesto</li> <li>Il beneficiario dichiara di voler rinunciare totalmente al Credito d'imposta per l'adeguamento degli ambienti di lavoro (art. 120 D.L. n. 34/2020)</li> <li>Il beneficiario dichiara di voler rinunciare totalmente al Credito d'imposta per la sanificazione e l'acquisto dei dispositivi di protezione (art. 125 D.L. n. 34/2020)</li> <li>Il beneficiario dichiara di voler rinunciare totalmente ad entrambi i crediti (art. 120 e 125 D.L. n. 34/2020)</li> <li>Il beneficiario dichiara di voler rinunciare totalmente ad entrambi i crediti (art. 120 e 125 D.L. n. 34/2020)</li> <li>Sottoscrizione</li> <li>Firma</li> <li>Data della comunicazione:</li> <li>19/07/2020</li> <li>odice PIN:</li> <li>Arcense acquisita con identificativo 20071946371778397</li> </ul>                                                                                                    | PRMPRM60R10H501O                                                                                                    |                                                                  |
| <ul> <li>Il beneficiario dichiara di voler rinunciare totalmente al Credito d'imposta per l'adeguamento degli ambienti di lavoro (art. 120 D.L. n. 34/2020)</li> <li>Il beneficiario dichiara di voler rinunciare totalmente al Credito d'imposta per la sanificazione e l'acquisto dei dispositivi di protezione (art. 125 D.L. n. 34/2020)</li> <li>Il beneficiario dichiara di voler rinunciare totalmente ad entrambi i crediti (art. 120 e 125 D.L. n. 34/2020)</li> <li>Sottoscrizione</li> <li>Firma</li> <li>Data della comunicaziones</li> <li>19/07/2020</li> <li>odice PIN:</li> <li> <ul> <li>Account of the second content of the second content of the sec</li></ul></li></ul>                                                                        | - Rinuncia al credito richiesto                                                                                                    |                                                                  |
| <ul> <li>I beneficiario dichiara di voler rinunciare totalmente al Credito d'imposta per la sanificazione e l'acquisto dei dispositivi di protezione (art. 125 D.L. n. 34/2020)</li> <li>I beneficiario dichiara di voler rinunciare totalmente ad entrambi i crediti (art. 120 e 125 D.L. n. 34/2020)</li> <li>Sottoscrizione</li> <li>Firma</li> <li>Data della comunicazione:</li> <li>19/07/2020</li> <li>codice PIN:</li> <li>entremente</li> <li>Richiesta correttamente acquisita con identificativo 20071946371778397</li> </ul>                                                                                                    | <ul> <li>Il beneficiario dichiara di voler rinunciare totalmente al Credit<br/>D.L. n. 34/2020)</li> </ul>                            | o d'imposta per l'adeguamento degli ambienti di lavoro (art. 120 |
| <ul> <li>Il beneficiario dichiara di voler rinunciare totalmente ad entrambi i crediti (art. 120 e 125 D.L. n. 34/2020)</li> <li>Sottoscrizione         <ul> <li>Firma</li> <li>Data della comunicazione:</li></ul></li></ul>                                                                                                    | <ul> <li>Il beneficiario dichiara di voler rinunciare totalmente al Credit<br/>protezione (art. 125 D.L. n. 34/2020)</li> </ul>       | o d'imposta per la sanificazione e l'acquisto dei dispositivi di |
| Sottoscrizione  Firma Data della comunicazione:  19/07/2020  odice PIN:  Richiesta correttamente acquisita con identificativo 20071946371778397                                                                                                    | Il beneficiario dichiara di voler rinunciare totalmente ad entra                                                                      | mbi i crediti (art. 120 e 125 D.L. n. 34/2020)                   |
| Sottoscrizione<br>✓ Firma<br>Data della comunicazione:<br>19/07/2020<br>sodice PIN:<br>▲ ••••••••••<br>✓ Richiesta correttamente acquisita con identificativo 20071946371778397                                                                                                    |                                                                                                    |                                                                  |
| <ul> <li>Firma</li> <li>Data della comunicazione:         <ul> <li>19/07/2020</li> </ul> </li> <li>odice PIN:         <ul> <li>••••••••••</li> <li>Fichiesta correttamente acquisita con identificativo 20071946371778397</li> </ul></li></ul>                                                                                                    | Sottoscrizione                                                                                                    |                                                                  |
| Data della comunicazione:   19/07/2020                                                                                                    | Firma                                                                                                    |                                                                  |
| 19/07/2020         codice PIN: <ul> <li>••••••••••••••••••••••••••••••••••••</li></ul>                                                                                                    |                                                                                                    |                                                                  |
| Image: Second second second                                                                   | Data della comunicazione:                                                                                                    |                                                                  |
| odice PIN: <ul> <li>             ••••••••••       </li> </ul> Richiesta correttamente acquisita con identificativo 20071946371778397                                                                                                    | Data della comunicazione:<br>19/07/2020                                                                                               |                                                                  |
| Richiesta correttamente acquisita con identificativo 20071946371778397                                                                                                    | Data della comunicazione:<br>19/07/2020                                                                                               |                                                                  |
| Richiesta correttamente acquisita con identificativo 20071946371778397                                                                                                    | Data della comunicazione: 19/07/2020 odice PIN:                                                                                       |                                                                  |
| Richiesta correttamente acquisita con identificativo 20071946371778397                                                                                                    | Data della comunicazione:          19/07/2020         codice PIN:         ••••••••••                                                  |                                                                  |
|                                                                                                    | Data della comunicazione:   19/07/2020   odice PIN: <ul> <li> <li> <li> <li> <li> <li> <li> </li> </li></li></li></li></li></li></ul> |                                                                  |
| C Stampa rienilogo                                                                                                    | Data della comunicazione:         19/07/2020         codice PIN: <ul> <li>••••••••••••••••••••••••••••••••••••</li></ul>              | \$371778397                                                      |